Федеральное государственное унитарное предприятие «Всероссийский научно-исследовательский институт метрологии им. Д.И. Менделеева» ФГУП «ВНИИМ им. Д.И. Менделеева»

УТВЕРЖДАЮ И.О. директора ФГУП ВНИМИ ИЛ Д.И. Менделеева» А.Н. Пронин 2018 г.

Государственная система обеспечения единства измерений

Каналы измерительные изделия «Светлана 2H71»

Методика поверки

МП-207-0007-2018

Руководитель отдела Ю.Г. Солонецкий

Ведущий инженер

Ю.И. Шевелев

г. Санкт-Петербург 2018 г.

# СОДЕРЖАНИЕ

| 1 ВВЕДЕНИЕ                       | 3  |
|----------------------------------|----|
| 2 ОПЕРАЦИИ ПОВЕРКИ               | 3  |
| 3 СРЕДСТВА ПОВЕРКИ               | 3  |
| 4 ТРЕБОВАНИЯ БЕЗОПАСНОСТИ        | 4  |
| 5 УСЛОВИЯ ПОВЕРКИ                | 4  |
| 6 ПОДГОТОВКА К ПОВЕРКЕ           | 4  |
| 7 ПРОВЕДЕНИЕ ПОВЕРКИ             | 5  |
| 8 ОФОРМЛЕНИЕ РЕЗУЛЬТАТОВ ПОВЕРКИ | 15 |
| ПРИЛОЖЕНИЕ А                     | 16 |

# 1 ВВЕДЕНИЕ

1.1 Настоящая методика поверки (далее – МП) устанавливает порядок проведения и оформления результатов поверки каналов измерительных изделия «Светлана 2H71» (далее -ИК) и устанавливает методику ее первичной и периодической поверок.

1.2 Интервал между поверками – 2 года.

#### 2 ОПЕРАЦИИ ПОВЕРКИ

При проведении первичной и периодической поверок должны выполнятся операции, указанные в таблице 1.

Таблица 1

|                                                | <b>Р</b> аздел | здел Проведение опера |               |
|------------------------------------------------|----------------|-----------------------|---------------|
| Наименование операции                          | Методики       | первичная             | периодическая |
|                                                | поверки        | поверка               | поверка       |
| 1 Внешний осмотр                               | 7.1            | да                    | да            |
| 2 Опробование                                  | 7.2            | да                    | да            |
| 3 Проверка соответствия программного           | 73             | по                    | ла            |
| обеспечения (далее – ПО) ИК                    | 7.5            | да                    | да            |
| 4 Определение метрологических характеристик    | 7.4            | да                    | да            |
| 4.1 Определение приведенной к верхнему пределу |                |                       |               |
| диапазона измерений (далее – ВП) погрешности   | 7.4.1          | ла                    | ла            |
| измерений ИК избыточного давления.             |                | ди                    | Дu            |
| Количество ИК – 1                              |                |                       |               |
| 4.2 Определение абсолютной погрешности         |                |                       |               |
| измерений ИК линейного перемещения (длины      | 742            | Па                    | ла            |
| пути торможения)                               | /T.2           | да                    | да            |
| Количество ИК – 1                              |                |                       |               |

#### З СРЕДСТВА ПОВЕРКИ

3.1 При проведении поверки должны применяться средства измерений (СИ), вспомогательные устройства и оборудование, указанные в таблице 2. Тоблица ?

| I | a | 0. | Л | И | ца |  |
|---|---|----|---|---|----|--|
|   |   | _  | _ | _ |    |  |

| Номер     | Наименование рабочих эталонов или вспомогательных средств поверки                                                                                                | Приме- |
|-----------|----------------------------------------------------------------------------------------------------|--------|
| пункта МП | и основные метрологические характеристики                                                                                                    | чание  |
| 7.3.1     | Дальномер лазерный Leica DISTO D810 touch (рег. № 56285-14):<br>диапазон измерений 0,05 – 10 м, допускаемая среднеквадратическая<br>погрешность измерений ± 1 мм | 1 шт.  |
| 7.3.2     | Манометр показывающий точных измерений ТМ-610 МТИ<br>(рег. № 25913-08): диапазон измерений избыточного давления от минус<br>0,1 до 100 МПа, класс точности 1,5   | 1 шт.  |
|           | Вспомогательное оборудование                                                                                                    |        |
| 6.7       | Прибор комбинированный Testo 622 (рег. № 53505-13)                                                                                                    | 1 шт.  |

3.2 При проведении поверки допускается применять средства поверки, не приведенные в таблице 2, но обеспечивающие определение (контроль) метрологических характеристик, поверяемых СИ с требуемой точностью.

3.3 Используемые при поверке СИ и рабочие эталоны должны быть поверены в установленном порядке и иметь действующие свидетельства о поверке (знак поверки).

3.4 СИ и рабочие эталоны должны быть внесены в рабочее помещение не менее чем за 6 часов до начала поверки.

#### 4 ТРЕБОВАНИЯ БЕЗОПАСНОСТИ

4.1 При проведении поверки необходимо соблюдать требования техники безопасности, предусмотренные «Правилами технической эксплуатации электроустановок потребителей» и «Правилами техники безопасности при эксплуатации электроустановок потребителей» (изд.3), ГОСТ 12.2.007.0-75, ГОСТ 12.1.019-2009, ГОСТ 12.3.019-80, ГОСТ 12.2.091-2002 и требования безопасности, указанные в технической документации на применяемые эталоны и вспомогательное оборудование.

4.2 Любые подключения приборов проводить только при отключенном напряжении питания ИК.

4.3 К поверке допускаются лица, изучившие руководство по эксплуатации на ИК и настоящую МП, знающие принцип действия используемых средств измерений, освоившие работу с приборами и используемыми эталонами, имеющие достаточную квалификацию, прошедшие инструктаж по технике безопасности (первичный и на рабочем месте) в установленном в организации порядке и аттестованные в качестве поверителей.

ВНИМАНИЕ! На открытых контактах клеммных колодок ИК напряжение опасное для человеческой жизни – 220 В.

#### 5 УСЛОВИЯ ПОВЕРКИ

5.1 Условия поверки ИК должны соответствовать условиям его эксплуатации, нормированным в технической документации, но не выходить за нормированные условия применения средств поверки.

Операции по всем пунктам настоящей методики проводят при соблюдении следующих нормальных условий:

| температура окружающего воздуха, °С | от +10 до +30;    |
|-------------------------------------|-------------------|
| относительная влажность воздуха, %  | от 30 до 80;      |
| атмосферное давление, кПа           | от 84,0 до 106,7. |
|                                     |                   |

#### 6 ПОДГОТОВКА К ПОВЕРКЕ

6.1 Проверить наличие свидетельств (знаков поверки) о поверке СИ и рабочих эталонов.

6.4 Средства поверки выдержать в условиях и в течение времени, установленных в НТД на эти средства.

6.5 Подготовить к работе средства поверки (рабочие эталоны), перечисленные в таблице 2 МП, в соответствии с инструкциями и руководствами по их эксплуатации (паспортами).

6.6 Проверить целостность электрических цепей ИК.

6.7 Перед началом поверки измерить и занести в протокол поверки значения параметров условий окружающей среды (температура, относительная влажность воздуха и атмосферное давление).

#### 7 ПРОВЕДЕНИЕ ПОВЕРКИ

7.1 Внешний осмотр

7.1.1 При внешнем осмотре проверить:

- отсутствие механических повреждений;

- исправность органов управления (четкость фиксации положения переключателей и кнопок, возможность установки переключателей в любое положение);

- отсутствие нарушений экранировки линий связи;

- отсутствие обугливания и следов коррозии на изоляции внешних токоведущих частей системы;

- отсутствие неудовлетворительного крепления разъемов;

- наличие товарного знака изготовителя, заводского номера системы и состояние лакокрасочного покрытия.

7.1.2 Результаты осмотра считать положительными, если выполняются вышеперечисленные требования. В противном случае поверка не проводится до устранения выявленных недостатков.

7.2 Опробование

7.2.1 При опробовании ИК необходимо подготовить и включить изделие «Светлана 2H71» согласно руководству по эксплуатации, подав напряжение питания на все его компоненты, запустить ПО.

7.2.2 На момент начала записи параметров регистратор должен быть включен. Для этого проконтролировать свечение индикатора H1 на его лицевой панели. При светящемся индикаторе регистратор готов к работе – непрерывной регистрации и записи в накопитель данных, поступающих от датчиков трех изделий «Светлана 2H71» одновременно.

7.2.3 Для визуализации данных в виде графиков, как функций времени, выводимых на экран монитора ноутбука или печать, необходимо выполнить следующее:

- Включить ноутбук (от сети переменного тока напряжением 220 В или от внутреннего автономного аккумулятора);

- На жгуте № ЗБН-ЭВМ ИСУЯ.685622.009, соединяющем регистратор с ноутбуком, установить переключатель в положение «ОБСЛУЖ»;

- На ноутбуке запустить программу СОРУZВН.ехе. В появившемся окне программы нажать кнопку закладки «НАСТРОЙКА» и выбрать следующие значения параметров:

- Тип системы регистрации МСРП-А-02;
- ARINC-717;
- Скорость регистрации поз/с 256;
- Интерфейс связи с 3БН RS-422;
- СОМ порт (нажатием на кнопку «ПОИСК» автоматически устанавливается СОМ порт);
- Скорость обмена 921600;
- Выводить в списке включений 100.

7.2.4 В окне программы нажать кнопку «СПИСОК ПОСЛЕДНИХ ВКЛЮЧЕНИЙ». Проконтролировать появление в окне программы списка файлов включений ЗБН. Выбрать последний файл из списка включений (при необходимости работы с записями последних посадок) или любой интересующей из списка.

7.2.5 В окне программы нажать кнопку «ОБЗОР» и в появившемся окне задать имя файла, в который будут копироваться данные - Posadka.dok.

7.2.6 Нажать на кнопку «КОПИРОВАНИЕ ВКЛЮЧИТЬ» - копирование файла завершено.

7.2.7 Нажатием на кнопку «ВЫХОД» выйти из программы копирования файла из накопителя.

7.2.8 Запустить программу визуализации данных. Для этого на ноутбуке запустить программу ZBH.exe. В открывшемся окне нажать кнопку «ОБЗОР» и задать имя файла - Posadka.dok. Проконтролировать появление в окне программы последовательного пронумерованного списка посадок.

7.2.9 Нажав на соответствующую кнопку, выбрать из списка номер посадки и проконтролировать появление на экране монитора ноутбука трех совмещенных во времени, но имеющих различные масштабы графиков следующих параметров датчиков системы документирования: «уставки», давления, линейного перемещения и номера тормозной машины, на которую произошла посадка.

7.2.10 Проконтролировать значения выводимых параметров – с помощью кнопок → и ← подвести курсор к соответствующей точке графиков, при этом в отдельном окне (Рисунок 1) будут высвечиваться текущие значения параметров («уставки», давления и линейного перемещения), соответствующие этой точке. Значение выводимых параметров должно соответствовать фактическим значениям аэрофинишера.

7.2.11 Выход из программы визуализации данных осуществляется нажатием на кнопку «ВЫХОД».

7.2.12 Результаты опробования считать положительными, если на экране монитора измеренные значения избыточного давления и линейного перемещения постоянные и соответствуют фактическим, в противном случае ИК бракуются и направляются в ремонт.

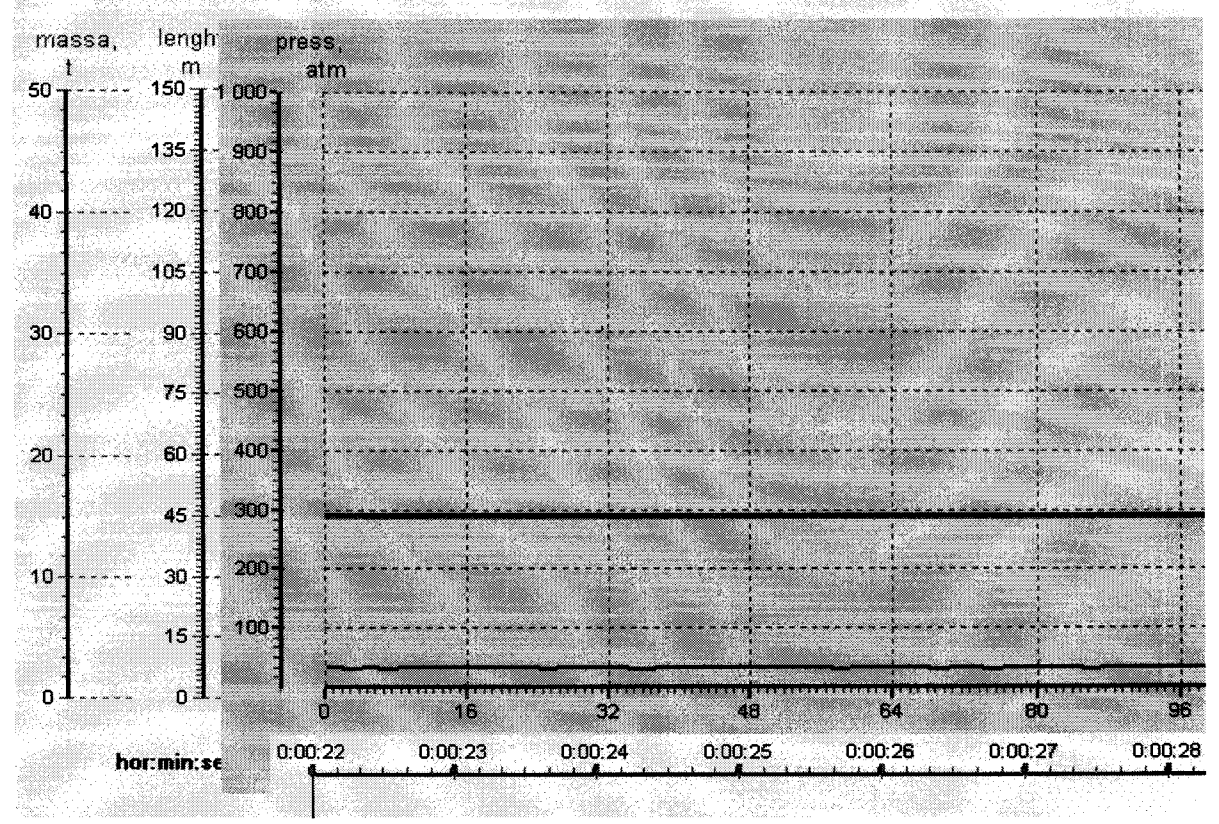

Рисунок 1 – Форма отображения текущих значений параметров («уставки», давления и линейного перемещения)

7.3 Проверка соответствия ПО ИК

7.3.1 Проверка ПО контроллера датчика контроля длины (далее ПО КД)

7.3.1.1 Для проверки ПО КД необходимо:

- выключить электропитание системы документирования;

- для проверки собрать схему подключения, приведённую на рисунке 2;

Примечание: программатор Atmel AVRISP Mkll входит в бортовой комплект запасных частей, инструментов и принадлежностей ЗИП-О ЛИКА.365853.149 ЗИ-Бр поз. 294.

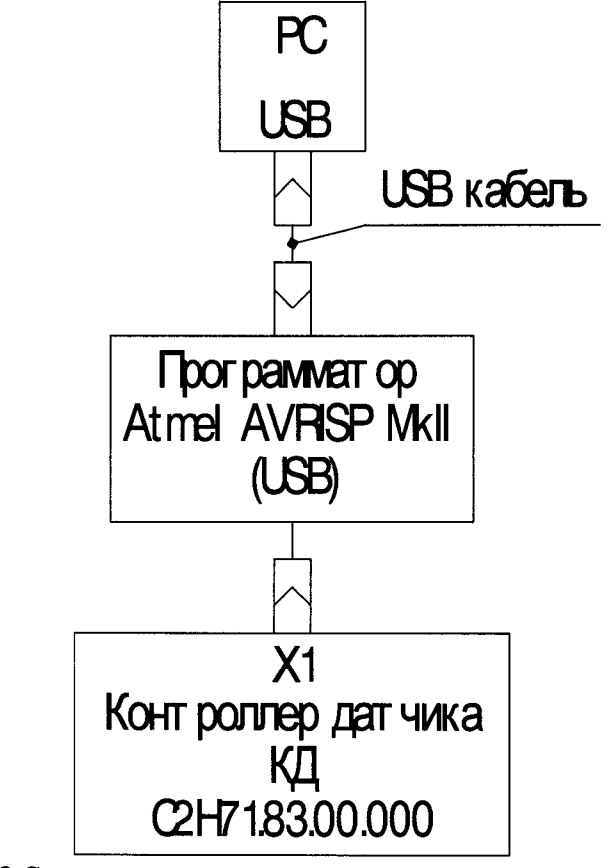

Рисунок 2 Схема подключения контроллера датчика контроля длины

- включить электропитание системы документирования;

- запустить программу AVR Studio версии не меньше 4.17;

- осуществить настройку программатора, выполнив следующие действия – «Tools– Program AVR – Connect...»;

- в списке «Platform» выбрать пункт «AVRISP mkll», в списке «Port» – «USB». Нажать кнопку «Connect...»;

- во вкладке «Main» в разделе «Device and Signature Bytes» выбрать пункт «AT90CAN128»;

- в разделе «Programming Mode and Target Settings» выбрать пункт «ISP mode»; удостовериться, что пункт «ISP Frequency» равен «125.0 kHz», если это не так, то нажав кнопку «Settings..» установить в строке «ISP Freq» значение «125.0 kHz», затем нажать «Write» и «Close»;

- выбрать вкладку «Program». В разделе «Flash» в поле «Input HEX File» указать местоположение эталонного файла прошивки kd\_all\_C2N71.hex;

- нажать кнопку «Verify». Удостовериться в отсутствии каких-либо сообщений об ошибке по завершении проверки — на рисунке 3 приведён пример сообщения об ошибке проверки, а на рисунке 4 пример успешного завершения сравнения;

| AVRISP mkll in ISP mode with AT90CAN128                               |              |
|-----------------------------------------------------------------------|--------------|
| Main Program Fuses LockBits Advanced HW Settings HW Info Auto         |              |
|                                                                       |              |
| Erase device before flash programming Verify device after programming |              |
| f Flash                                                               |              |
| O Use Current Simulator/Emulator FLASH Memory                         |              |
| Input HEX File Ind again/ver_2_1_HID_full_exchange_with_PU/test.hex   |              |
| Program Verify Read                                                   |              |
| EEPROM                                                                |              |
| Use Current Simulator/Emulator EEPROM Memory                          |              |
| Input HEX File H:\DataSheet\ATSOUSBKEY\starterkits\STK525-USBK []     |              |
| Program Verify Read                                                   |              |
| ELF Production File Format                                            |              |
| Input ELF File:                                                       |              |
| Save From: FLASH EEPROM FUSES LOCKBITS Fuses and lockbits settings    | <b>5</b> - 5 |
| Program Save saving to ELF                                            |              |
|                                                                       |              |
| Setting mode and device parameters. OKI                               |              |
| Reading FLASH OKI<br>WARNING: FLASH OKI                               |              |
| Leaving programming mode. OKI                                         |              |

Рисунок 3 Пример сообщения об ошибке сравнения файла с эталоном

| AVRISP mkil in ISP mode with AT99CAN128                                                      |            |
|----------------------------------------------------------------------------------------------|------------|
| Main Program Fuses LockBits Advanced HW Settings HW Info Auto                                |            |
| Device                                                                                       |            |
| Erase Device                                                                                 |            |
| Erase device before flash programming Verify device after program                            | nming      |
| Flash                                                                                        |            |
| Use Current Simulator/Emulator FLASH Memory                                                  | _          |
| Input HEX File     dapter\Контроллер\Проба\And again\ver_2_0\test.hex                        |            |
| Program Verify Read                                                                          |            |
| EEPROM                                                                                       |            |
| Use Current Simulator/Emulator EEPROM Memory                                                 |            |
| Input HEX File     H:\DataSheet\AT90USBKEY\starterkits\STK525-USBK                           |            |
| Program Verify Read                                                                          |            |
| ELF Production File Format                                                                   |            |
| Input ELF File:                                                                              |            |
| Save From: I FLASH I EEPROM I FUSES LOCKBITS Fuses and lockbit                               | s settings |
| Program Save must be specified saving to ELF                                                 | before     |
|                                                                                              |            |
| Setting mode and device parameters OKI<br>Entering programming mode OKI<br>Reading FLASH OKI |            |
| LASH concents is equal to file. UN<br>Leaving programming mode OKI                           |            |

Рисунок 4 Пример сообщения об удачном завершении сравнения файла с эталоном

- признаком завершения является прекращение мигания светодиодов программатора AVRISP mkII;

- выключить питание системы документирования и разобрать схему подключения.

7.3.2 Проверка ПО БУКа и регистратора

7.3.2.1 Для проверки ПО БУКа и регистратора необходимо:

- выключить электропитание системы документирования;

- открыть пульт, собрать схему подключения, которая для БУКа приведена рисунке 5, а для регистратора на рисунке 6;

Примечание: жгут С2Н71.62.27.000 входит в бортовой комплект запасных частей, инструментов и принадлежностей ЗИП-О ЛИКА.365853.149 ЗИ-Бр поз. 292.

9

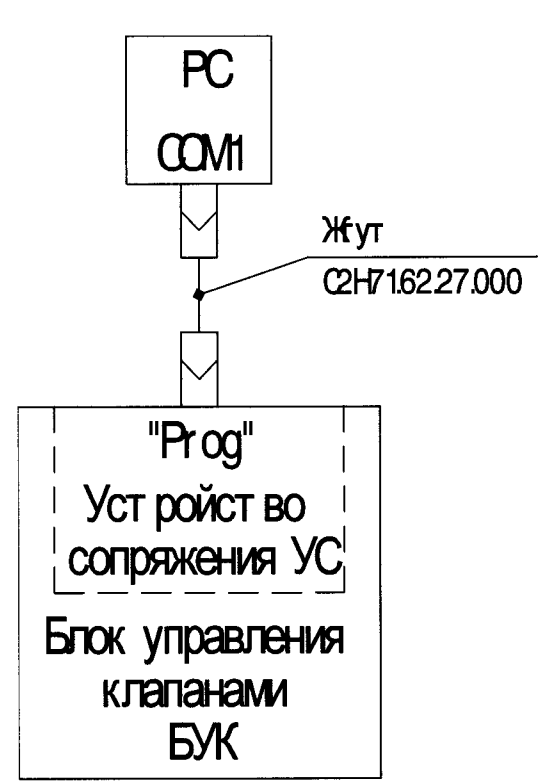

10

Рисунок 5 Схема подключения БУК

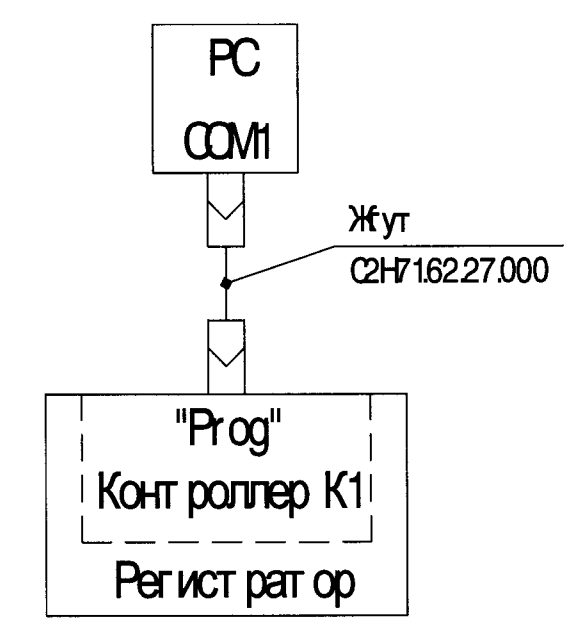

Рисунок 6 Схема подключения регистратора

- установить переключатель «Prog» в нижнее положение;
- включить электропитание системы документирования;
- запустить программу R16x Flash Programmer 1.8;
- в окне программы установить:
  - Поле «Command» «Compare internal flash»;
  - Поле «Board» «269-104»;
  - Поле «Flash» «29F010 and 29F040»;
  - Индикатор «Clear flash» -- установлен;

- Индикатор «Lock flash» -- не установлен;
- Поле «COM» -- «1»;
- Поле «Baud rate» -- «19200»

- в поле «Files» указать местоположение эталонного файла прошивки. Для БУКа эталонным файлом прошивки будет файл Buk\_C2N71.h86, для регистратора – файл Registrator\_C2N71.h86;

- нажать кнопку «Start»;

- признаком завершения процесса сличения файлов является изменение состояния кнопки «Cancel» окна «Status» на «Done»;

- удостовериться в отсутствии сообщений об ошибке по завершении процесса. На рисунке 7 приведён пример сообщения об ошибке проверки, а на рисунке 8 пример успешного завершения сравнения;

- выключить электропитание системы документирования разобрать схему подключения.

| 2,35            | Initialize serial port connection 0k<br>Verify board CPU ST10F269<br>Verifying on chin flash |      |                  |
|-----------------|----------------------------------------------------------------------------------------------|------|------------------|
| Command :       | ST10F269 on-chip flash memory                                                                |      | <mark>⊯</mark> × |
| Board :         | Compare data in internal flash<br>Error at address (hest) : 000172                           |      | 1 address        |
| Flash :         |                                                                                              |      | hsen             |
| Clear flash : 🔽 |                                                                                              |      |                  |
|                 |                                                                                              |      | . (              |
| CUM: 1 _        |                                                                                              | × [] |                  |
|                 |                                                                                              |      |                  |

Рисунок 7 Пример сообщения об ошибке сравнения файла с эталоном

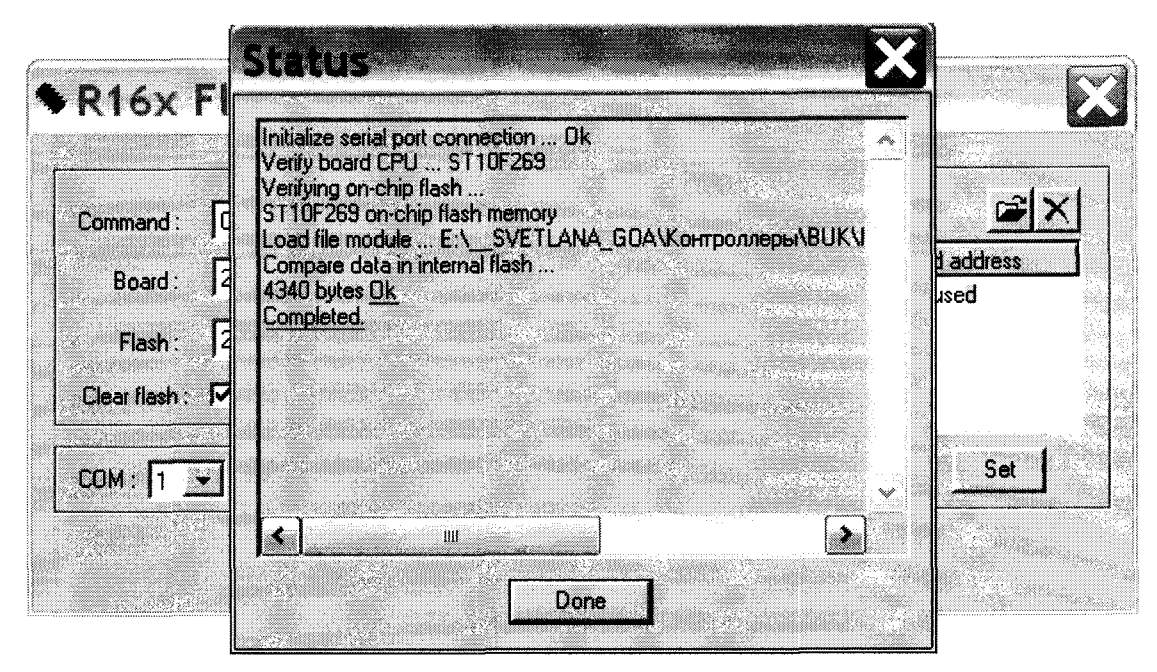

Рисунок 8 Пример сообщения об успешном завершении сверки файлов

#### 7.3.3 Проверка контрольной суммы файла ZBN.exe

7.3.3.1 Проверка контрольной суммы файла ZBN.exe посредством сравнения с эталоном может быть осуществлена с помощью различных специальных утилит, например: HashTab, winMd5Sum, MD5 FileChecker и т.д.

Контрольная сумма файла ZBN.exe: MD5 – 799b8984308594a35ec64f2ae4aa1961.

#### 7.4 Определение метрологических характеристик

7.4.1 Определение приведенной к ВП погрешности измерений ИК избыточного давления

7.4.1.1 Погрешность измерений избыточного давления определить с помощью метода прямых измерений. Схема поверки ИК избыточного давления приведена на рисунке 9.

7.4.1.2 Используя гаечные ключи из состава бортового ЗИПа, отсоединить датчик давления от трубопровода изделия. Подсоединить к датчику трубопровод станции высокого давления используя переходной штуцер из состава комплекта приспособлений специальных.

7.4.1.3 Поочередно установить все значения избыточного давления рабочей жидкости из таблицы 3, контролируя показания по манометру на станции высокого давления Рэт, кгс/см<sup>2</sup>. Для каждого установленного значения давления зафиксировать с монитора ноутбука в таблицу 3 измеренное ИК избыточного давление значение Ризм, кгс/см<sup>2</sup>.

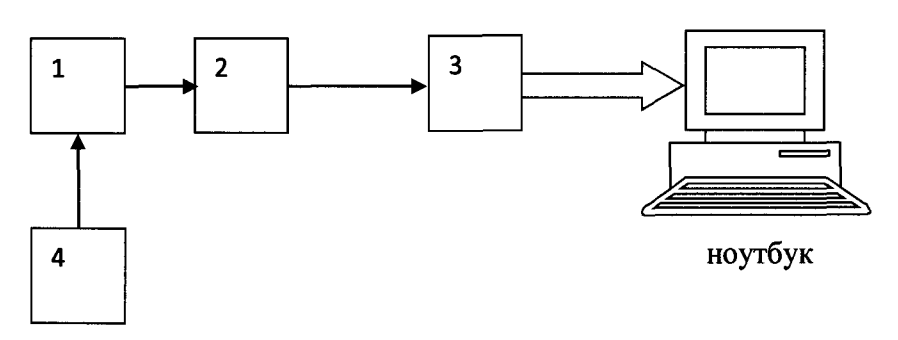

1 – датчик давления ДМР 334-140-1604-1-3-500-D28-2

2 – блок управления клапанами

3 – регистратор

4 - станция высокого давления (с манометром ТМ-610 МТИ)

#### Рисунок 9 - Схема поверки ИК избыточного давления

#### Таблица 3

| Рэт, кгс/см <sup>2</sup> | Ризм, кгс/см <sup>2</sup> | γ, %                                   |
|--------------------------|---------------------------|----------------------------------------|
| 0                        |                           |                                        |
| 100                      |                           |                                        |
| 200                      |                           |                                        |
| 300                      |                           |                                        |
| 400                      |                           |                                        |
| 500                      |                           | ····                                   |
| 600                      |                           | ······································ |
| 700                      |                           |                                        |
| 800                      |                           |                                        |
| 900                      |                           |                                        |
| 1000                     |                           |                                        |

7.4.1.4 Рассчитать приведенную к ВП погрешность измерений избыточного давления по формуле:

$$\gamma = \frac{Pu_{3M} - P_{9M}}{P_H} \cdot 100 \%, \tag{1}$$

где Ризм – измеренное ИК значение избыточного давления, кгс/см<sup>2</sup>;

 $P \ni m$  – установленное значение избыточного давления, кгс/см<sup>2</sup>;

*Рн* – верхний предел диапазона измерений, равный 1000 кгс/см<sup>2</sup>.

7.4.1.5 Результаты проверки ИК избыточного давления считать положительными, если максимальное значение приведенной к ВП погрешности измерений избыточного давления не превышает допускаемых пределов ± 5,0 %.

7.4.2 Определение абсолютной погрешности измерений ИК линейного перемещения (длины пути торможения)

7.4.2.1 Погрешность измерений линейного перемещения определить с помощью метода прямых измерений. Схема поверки ИК линейного перемещения (длины пути торможения) приведена на рисунке 10.

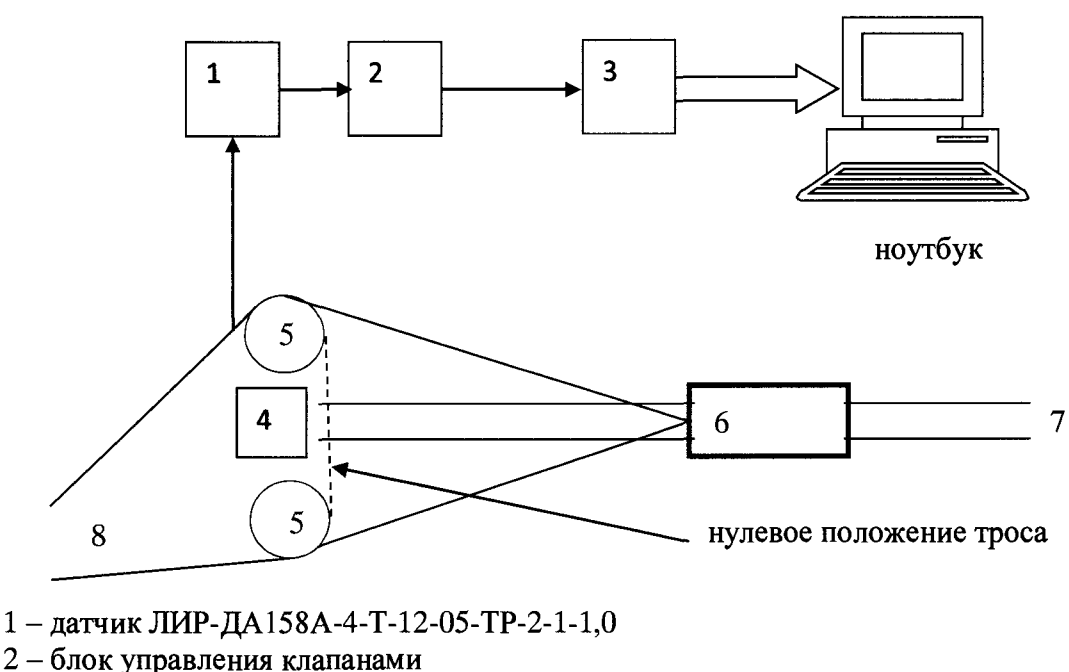

- 3 регистратор
- 4 дальномер
- 5 блок-ролики
- 6 локомотив
- 7 рельсы
- 8 тормозной трос

Рисунок 10 - Схема поверки ИК линейного перемещения (длины пути торможения)

7.4.2.2 Установить давление в пневмогидроаккумуляторе 30 кгс/см<sup>2</sup>. Разбить на 8-10 равных промежутков расстояние от 0 до 90 м. Отметить рисками промежутки вдоль рельс, начиная от нулевого положения троса. Зацепить крюком локомотива тормозной трос между блок-роликами.

7.4.2.3 Зафиксировать в таблицу 4 измеренное дальномером значение линейного перемещения нулевого положения L<sub>ЭТ</sub>, м, измеренное ИК линейного перемещения (длины пути торможения) значение линейного перемещения L<sub>ИЗМ</sub>, м.

7.4.2.4 Последовательно вытягивать локомотивом тормозной трос на расстояния, отмеченные рисками.

7.4.2.5 В каждой точке фиксировать значения Lэт, м и Lизм, м.

7.4.2.6 Рассчитать абсолютную погрешность измерений линейного перемещения о формуле:

$$\Delta L = L_{H3M} - L_{3T} M, \qquad (2)$$

где L<sub>изм</sub> - измеренное ИК линейного перемещения (длины пути торможения) значение линейного перемещения, м;

L<sub>ЭТ</sub> – измеренное дальномером значение линейного перемещения, м.

# Таблица 4

| Номер риски       | Lэт, м | L <sub>ИЗМ</sub> , м | ΔL, м |
|-------------------|--------|----------------------|-------|
| Нулевое положение |        |                      |       |
| 1                 |        |                      |       |
| 2                 |        |                      |       |
| 3                 |        |                      |       |
|                   |        |                      |       |
| 8                 |        |                      |       |
| 9                 |        |                      |       |

7.4.2.7 Результаты проверки ИК линейного перемещения (длины пути торможения) считать положительными, если максимальное значение абсолютной погрешности измерений линейного перемещения не превышает допускаемых пределов ± 1,0 м.

# 8 ОФОРМЛЕНИЕ РЕЗУЛЬТАТОВ ПОВЕРКИ

8.1 Результаты поверки заносятся в протокол поверки (Приложение А).

8.2 При положительных результатах поверки оформляется свидетельство о поверке.

8.3 При отрицательных результатах поверки применение ИК запрещается, оформляется извещение о непригодности к применению.

8.4 Знак поверки наносится на свидетельство о поверке в виде наклейки или оттиска клейма.

# ПРИЛОЖЕНИЕ А (рекомендуемое)

#### Форма протокола поверки

### ПРОТОКОЛ №\_\_\_\_\_ поверки ИК изделия «Светлана 2H71», зав. № \_\_\_\_\_

1 Вид поверки: .....

2 Дата поверки: « » 20\_г.

3. Поверка проведена по документу МП-206-0007-2018 «Каналы измерительные изделия «Светлана 2Н71». Методика поверки», утвержденному ФГУП «ВНИИМ им. Д.И. Менделеева» 12 апреля 2018 г.

4 Средства поверки

| Наименование, тип | Заводской номер | Погрешность или<br>номер в ФИФ | № и дата свидетельства о поверке, кем выдано |
|-------------------|-----------------|--------------------------------|----------------------------------------------|
|                   |                 |                                |                                              |
|                   |                 |                                |                                              |

5 Вспомогательные средства: в соответствии с методикой поверки МП-206-0007-2018.

6 Условия поверки

| 5.1 Температура окружающего воздуха, °С |  |
|-----------------------------------------|--|
| 5.2 Относительная влажность воздуха, %  |  |
| 5.3 Атмосферное давление, кПа           |  |

7 Результаты поверки

7.1 Внешний осмотр:

7.2 Результаты опробования:

7.3 Результаты определения метрологических характеристик.

Результаты определения метрологических характеристик ИК, приведены в таблицах А.1 – А.2.

Расчет погрешности ИК проводится в соответствии с методикой поверки МП-206-0007-2018.

В таблице A.1 приведены результаты определения приведенной к верхнему пределу измерений (ВП) погрешности измерений ИК избыточного давления Таблица A.1

| Р <sub>ЭТ</sub> , кгс/см <sup>2</sup> | Р <sub>ИЗМ</sub> , кгс/см <sup>2</sup> | γ, % |
|---------------------------------------|----------------------------------------|------|
| 0                                     |                                        |      |
| 100                                   |                                        |      |
| 200                                   |                                        |      |
| 300                                   |                                        |      |
| 400                                   |                                        |      |
| 500                                   |                                        |      |
| 600                                   |                                        |      |
| 700                                   |                                        |      |
| 800                                   |                                        |      |
| 900                                   |                                        |      |
| 1000                                  |                                        |      |

Максимальная приведенная к ВП погрешность измерений избыточного давления составила и не превышает ±5,0 %.

В таблице А.2 приведены результаты определения абсолютной погрешности измерений ИК линейного перемещения (длины пути торможения)

Таблица А.2

| Номер риски       | Lэт, м | L <sub>ИЗМ</sub> , м | ΔL, м |
|-------------------|--------|----------------------|-------|
| Нулевое положение |        |                      |       |
| 1                 |        |                      |       |
| 2                 |        |                      |       |
| 3                 |        |                      |       |
| •••               |        |                      |       |
| 8                 |        |                      |       |
| 9                 |        |                      |       |

Максимальная абсолютная погрешность измерений линейного перемещения составила и не превышает ±1,0 м.

7.4 Результаты проверки соответствия программного обеспечения СИ: .....

# 8 Выводы

8.1 ИК изделия «Светлана 2H71», зав. № \_\_\_\_\_ на основании результатов первичной (периодической) поверки признаны соответствующими (не соответствующими) установленным в описании типа метрологическим требованиям и пригодными (не пригодными) к применению в сфере государственного регулирования обеспечения единства измерений

Дата очередной поверки \_\_\_\_\_.

Поверитель

(подпись, дата)

(Ф.И.О.)